# GA-PICO3350

User's Manual Rev. 1001

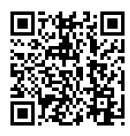

For more product details, please visit GIGABYTE's website.

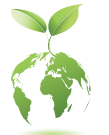

To reduce the impacts on global warming, the packaging materials of this product are recyclable and reusable. GIGABYTE works with you to protect the environment.

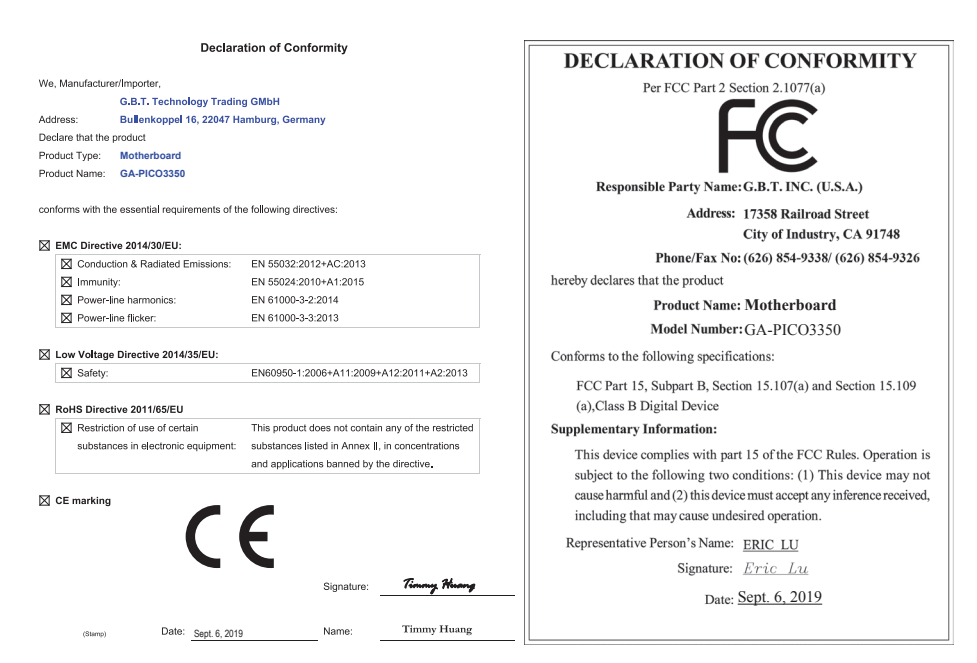

#### **Copyright**

© 2019 GIGA-BYTE TECHNOLOGY CO., LTD. All rights reserved.

The trademarks mentioned in this manual are legally registered to their respective owners.

#### **Disclaimer**

Information in this manual is protected by copyright laws and is the property of GIGABYTE. Changes to the specifications and features in this manual may be made by GIGABYTE without prior notice.

No part of this manual may be reproduced, copied, translated, transmitted, or published in any form or by any means without GIGABYTE's prior written permission.

- In order to assist in the use of this product, carefully read the User's Manual.
- For product-related information, check on our website at: https://www.gigabyte.com

#### Identifying Your Motherboard Revision

The revision number on your motherboard looks like this: "REV: X.X." For example, "REV: 1.0" means the revision of the motherboard is 1.0. Check your motherboard revision before updating motherboard BIOS, drivers, or when looking for technical information.

Example:

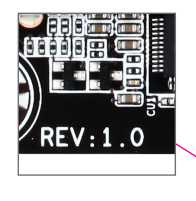

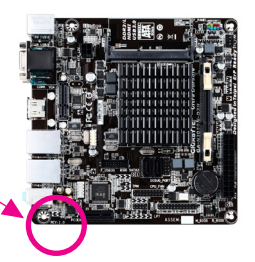

## Table of Contents

| GA-PICO3  | 350 N                 | Notherboard Layout           | 4  |  |
|-----------|-----------------------|------------------------------|----|--|
| Chapter 1 | Hard                  | ware Installation            | 5  |  |
|           | 1-1                   | Installation Precautions     | 5  |  |
|           | 1-2                   | Product Specifications       | 6  |  |
|           | 1-3                   | Installing the Memory        | 8  |  |
|           | 1-4                   | Installing an Expansion Card | 8  |  |
|           | 1-5                   | Back Panel Connectors        |    |  |
|           | 1-6                   | Internal Connectors          | 9  |  |
| Chapter 2 | BIOS                  | Setup                        | 19 |  |
|           | 2-1                   | Startup Screen               | 19 |  |
|           | 2-2                   | Main                         |    |  |
|           | 2-3                   | Advanced                     | 21 |  |
|           | 2-4                   | Security                     |    |  |
|           | 2-5                   | Boot                         |    |  |
|           | 2-6                   | Save & Exit                  |    |  |
| Chapter 3 | Appe                  | ndix                         | 30 |  |
|           | Driver                | s Installation               | 30 |  |
|           | Regulatory Statements |                              |    |  |
|           | Contact Us            |                              |    |  |

## GA-PICO3350 Motherboard Layout

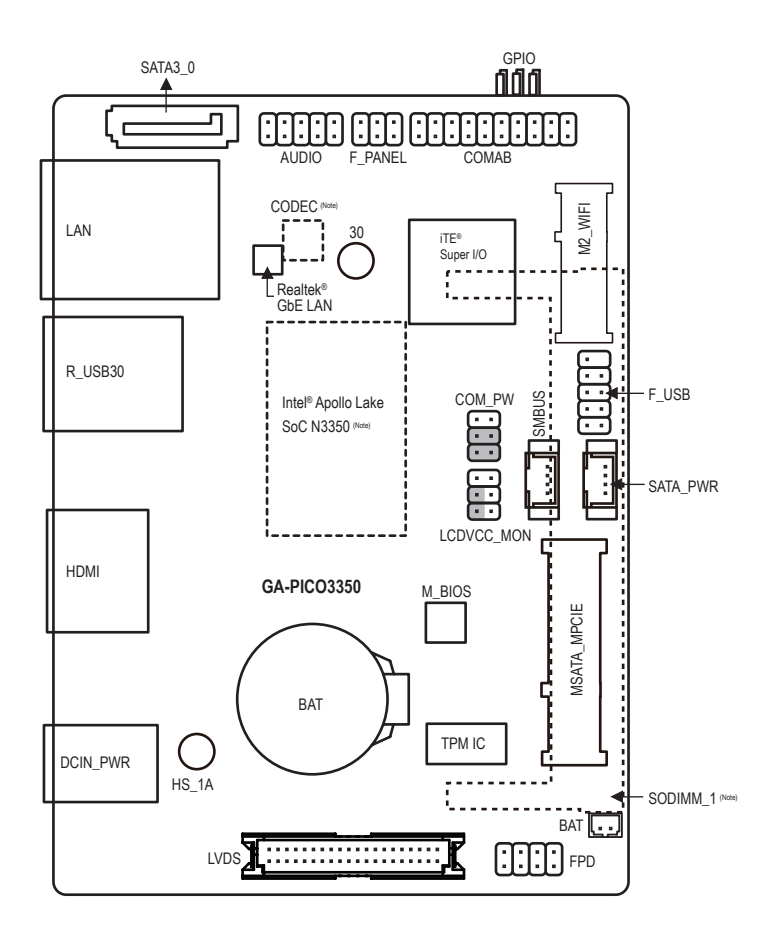

(Note) This chip/connector is on the back of the motherboard.

#### **Box Contents**

- GA-PICO3350 motherboard
- $\boxdot$  Motherboard driver disc
- User's Manual
- ☑ One COMA/B port cable
- One Audio cable

- ☑ Two SATA cables
- ☑ One SATA power cable
- ☑ One USB cable
- ☑ One heatsink
- \* The box contents above are for reference only and the actual items shall depend on the product package you obtain. The box contents are subject to change without notice.

## Chapter 1 Hardware Installation

## 1-1 Installation Precautions

The motherboard contains numerous delicate electronic circuits and components which can become damaged as a result of electrostatic discharge (ESD). Prior to installation, carefully read the user's manual and follow these procedures:

- Prior to installation, make sure the chassis is suitable for the motherboard.
- Prior to installation, do not remove or break motherboard S/N (Serial Number) sticker or warranty sticker provided by your dealer. These stickers are required for warranty validation.
- Always remove the AC power by unplugging the power cord from the power outlet before installing or removing the motherboard or other hardware components.
- When connecting hardware components to the internal connectors on the motherboard, make sure they are connected tightly and securely.
- When handling the motherboard, avoid touching any metal leads or connectors.
- It is best to wear an electrostatic discharge (ESD) wrist strap when handling electronic components such as a motherboard, CPU or memory. If you do not have an ESD wrist strap, keep your hands dry and first touch a metal object to eliminate static electricity.
- Prior to installing the motherboard, please have it on top of an antistatic pad or within an electrostatic shielding container.
- Before connecting or unplugging the power supply cable from the motherboard, make sure the power supply has been turned off.
- Before turning on the power, make sure the power supply voltage has been set according to the local voltage standard.
- Before using the product, please verify that all cables and power connectors of your hardware components are connected.
- To prevent damage to the motherboard, do not allow screws to come in contact with the motherboard circuit or its components.
- Make sure there are no leftover screws or metal components placed on the motherboard or within the computer casing.
- Do not place the computer system on an uneven surface.
- Do not place the computer system in a high-temperature or wet environment.
- Turning on the computer power during the installation process can lead to damage to system components as well as physical harm to the user.
- If you are uncertain about any installation steps or have a problem related to the use of the product, please consult a certified computer technician.
- If you use an adapter, extension power cable, or power strip, ensure to consult with its installation and/or grounding instructions.

| CPU                      | <ul> <li>Built in with an Intel® Dual-Core Celeron® N3350 SoC (2.4 GHz)         <ul> <li>Do not disassemble the onboard SoC and the heatsinks by yourself to avoid damage to these components.</li> </ul> </li> <li>2 MB Cache</li> </ul>                                                                                                    |
|--------------------------|----------------------------------------------------------------------------------------------------|
| Memory                   | <ul> <li>1 x DDR3L SO-DIMM socket supporting up to 8 GB of system memory</li> <li>Support for DDR3L 1866/1600/1333 MHz memory module<br/>(Go to GIGABYTE's website for the latest supported memory speeds and memory<br/>modules.)</li> </ul>                                                                                                    |
| Onboard<br>Graphics      | <ul> <li>Integrated in the SoC:         <ul> <li>1 x HDMI port, supporting a maximum resolution of 3840x2160@30 Hz</li> </ul> </li> <li>Maximum shared memory of 512 MB</li> </ul>                                                                                                    |
| Audio                    | <ul> <li>Realtek® ALC887codec</li> <li>High Definition Audio</li> <li>2-channel</li> </ul>                                                                                                    |
|                          | Realtek® GbE LAN chip (10/100/1000 Mbit)                                                                                                    |
| Expansion Slots          | 1 x M.2 Socket 1 connector for the wireless communication module (M2_WIFI)     1 x full size Mini PCIe slot (MSATA_MPCIE)     * The MSATA_MPCIE slot can also be used as an MSATA connector.                                                                                                    |
| Storage Interface        | <ul> <li>Integrated in the SoC:</li> <li>1 x SATA 6Gb/s connectors</li> <li>1 x MSATA connector (MSATA_MPCIE)</li> </ul>                                                                                                    |
| USB                      | <ul> <li>Integrated in the SoC:</li> <li>2 x USB 3.0/2.0 ports on the back panel</li> <li>2 x USB 2.0/1.1 ports available through the internal USB headers</li> </ul>                                                                                                    |
| Internal<br>Connectors   | <ul> <li>1 x SATA 6Gb/s connector</li> <li>1 x SATA power connector</li> <li>1 x front panel header</li> <li>1 x front panel audio header</li> <li>1 x front panel audio header</li> <li>1 x USB 2.0/1.1 header</li> <li>1 x serial port header</li> <li>1 x serial port header</li> <li>1 x serial port power select jumper (COM_PW)</li> <li>1 x LCDVCC/MON header (LCDVCC_MON)</li> <li>1 x LVDS header</li> <li>1 x GPIO header</li> <li>1 x SMBUS</li> <li>1 x Battery Cable header</li> </ul> |
| Back Panel<br>Connectors | <ul> <li>1 x DC In power jack</li> <li>1 x HDMI port</li> <li>2 x USB 3.0/2.0 ports</li> <li>1 x RJ-45 port</li> </ul>                                                                                                    |

## 1-2 Product Specifications

| I/O Controller      | • | iTE® I/O Controller Chip                                                                                                    |
|---------------------|---|----------------------------------------------------------------------------------------------------|
| Hardware            | • | Voltage detection                                                                                                    |
| Monitor             | • | Temperature detection                                                                                                    |
| BIOS                | • | 1 x 128 Mbit flash                                                                                                    |
|                     | • | Use of licensed AMI UEFI BIOS                                                                                                    |
|                     | • | PnP 1.0a, DMI 2.7, WfM 2.0, SM BIOS 2.7, ACPI 5.0                                                                                                    |
| Unique Features     | + | Support for Xpress Install                                                                                                    |
|                     | • | Support for @BIOS                                                                                                    |
|                     | • | Support for APP Center                                                                                                    |
|                     |   | <ul> <li>Available applications in APP Center may vary by motherboard model. Supported<br/>functions of each application may also vary depending on motherboard specifications</li> </ul> |
| Bundled<br>Software | * | Norton® Internet Security (OEM version)                                                                                                    |
| Operating<br>System | * | Support for Windows 10 64-bit                                                                                                    |
| Form Factor         | • | Pico-ITX Form Factor; 10.0cm x 7.2cm                                                                                                    |

\* GIGABYTE reserves the right to make any changes to the product specifications and product-related information without prior notice.

## 1-3 Installing the Memory

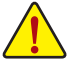

- Read the following guidelines before you begin to install the memory:
- Make sure that the motherboard supports the memory.
  - (Go to GIGABYTE's website for the latest supported memory speeds and memory modules.)
  - Always turn off the computer and unplug the power cord from the power outlet before installing the memory to prevent hardware damage.
- Memory modules have a foolproof design. A memory module can be installed in only one direction. If you are unable to insert the memory, switch the direction.

## 1-4 Installing an Expansion Card

Read the following guidelines before you begin to install an expansion card:

- Make sure the motherboard supports the expansion card. Carefully read the manual that came with your expansion card.
- Always turn off the computer and unplug the power cord from the power outlet before installing an
  expansion card to prevent hardware damage.

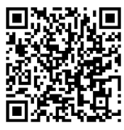

Please visit GIGABYTE's website for support lists of CPU, memory modules, and SSDs.

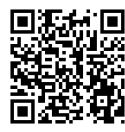

Please visit the **Support\Utility List** page on GIGABYTE's website to download the latest version of apps.

## 1-5 Back Panel Connectors

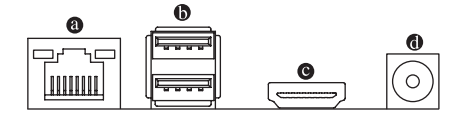

#### RJ-45 LAN Port

The Gigabit Ethernet LAN port provides Internet connection at up to 1 Gbps data rate. The following describes the states of the LAN port LEDs.

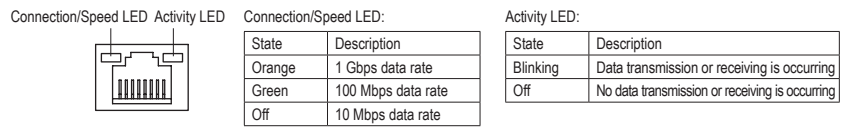

#### USB 3.0/2.0 Port

The USB 3.0 port supports the USB 3.0 specification and is compatible to the USB 2.0/1.1 specification. Use this port for USB devices.

#### HDMI Port

HEDGENETION MULTIMETAL THE HDMI port is HDCP compliant and supports Dolby TrueHD and DTS HD Master Audio formats. It also supports up to 192KHz/24bit 8-channel LPCM audio output. You can use this port to connect your HDMI-supported monitor. The maximum supported resolution is 3840x2160@30 Hz, but the actual resolutions supported are dependent on the monitor being used.

After installing the HDMI device, make sure to set the default sound playback device to HDMI. (The item name may differ depending on your operating system.)

#### OC In Power Jack

Connect the DC power to this port. This port supports 12V power.

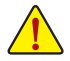

- When removing the cable connected to a back panel connector, first remove the cable from your device and then remove it from the motherboard.
- When removing the cable, pull it straight out from the connector. Do not rock it side to side to
  prevent an electrical short inside the cable connector.

## 1-6 Internal Connectors

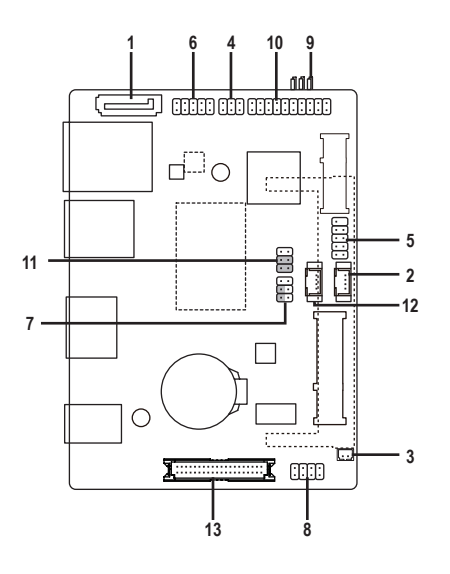

| 1) | SATA3 0    | 8)  | FPD    |
|----|------------|-----|--------|
| 2) | SATA_PWR   | 9)  | GPIO   |
| 3) | BAT        | 10) | СОМАВ  |
| 4) | F_PANEL    | 11) | COM_PW |
| 5) | F_USB      | 12) | SMBUS  |
| 6) | AUDIO      | 13) | LVDS   |
| 7) | LCDVCC_MON |     |        |

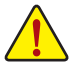

Read the following guidelines before connecting external devices:

- First make sure your devices are compliant with the connectors you wish to connect.
- e Before installing the devices, be sure to turn off the devices and your computer. Unplug the power cord from the power outlet to prevent damage to the devices.
- After installing the device and before turning on the computer, make sure the device cable has been securely attached to the connector on the motherboard.

#### 1) SATA3 0 (SATA 6Gb/s Connector)

The SATA connector conforms to SATA 6Gb/s standard and are compatible with SATA 3Gb/s and SATA 1.5Gb/s standard. Each SATA connector supports a single SATA device.

|  | 7 |  |
|--|---|--|

| Pin No. | Definition |
|---------|------------|
| 1       | GND        |
| 2       | TXP        |
| 3       | TXN        |
| 4       | GND        |
| 5       | RXN        |
| 6       | RXP        |
| 7       | GND        |

#### 2) SATA\_PWR (SATA Power Connector)

The connector provides power to installed SATA device.

| Pin No. | Definition |
|---------|------------|
| 1       | GND        |
| 2       | VCC        |
| 3       | +12V       |
| 4       | GND        |

#### 3) BAT (Battery/Battery Cable Header)

The battery provides power to keep the values (such as BIOS configurations, date, and time information) in the CMOS when the computer is turned off. Replace the battery when the battery voltage drops to a low level, or the CMOS values may not be accurate or may be lost.

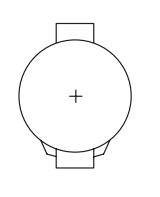

You may clear the CMOS values by removing the battery cable:

- 1. Turn off your computer and unplug the power cord.
- 2. Unplug the battery cable from the battery cable header and wait for one minute.
- 3. Plug in the battery cable.
- 4. Plug in the power cord and restart your computer.

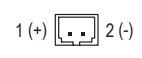

| Pin No. | Definition |
|---------|------------|
| 1(+)    | RTC Power  |
| 2 (-)   | GND        |

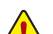

- Always turn off your computer and unplug the power cord before replacing the battery.
- Replace the battery with an equivalent one. Danger of explosion if the battery is replaced with an incorrect model.
- Contact the place of purchase or local dealer if you are not able to replace the battery by yourself
  or uncertain about the battery model.
- When installing the battery, note the orientation of the positive side (+) and the negative side (-)
  of the battery (the positive side should face up).
- · Used batteries must be handled in accordance with local environmental regulations.

#### 4) F\_PANEL (Front Panel Header)

Connect the power switch, reset switch, and system status indicator on the chassis to this header according to the pin assignments below. Note the positive and negative pins before connecting the cables.

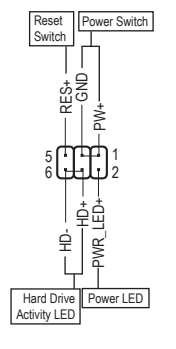

PLED (Power LED):
 System Status LED

S0

S3/S4/S5

LED Connects to the power status indicator on the chassis front panel. The LED is on when the system is operating. The LED is off when the system is in S3/S4 sleep state or powered off (S5).

• PW (Power Switch):

Connects to the power switch on the chassis front panel. You may configure the way to turn off your system using the power switch.

• HD (Hard Drive Activity LED):

Connects to the hard drive activity LED on the chassis front panel. The LED is on when the hard drive is reading or writing data.

• RES (Reset Switch):

Connects to the reset switch on the chassis front panel. Press the reset switch to restart the computer if the computer freezes and fails to perform a normal restart.

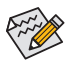

The front panel design may differ by chassis. A front panel module mainly consists of power switch, reset switch, power LED, hard drive activity LED and etc. When connecting your chassis front panel module to this header, make sure the wire assignments and the pin assignments are matched correctly.

#### 5) F\_USB (USB 2.0/1.1 Headers)

The headers conform to USB 2.0/1.1 specification. Each USB header can provide two USB ports via a USB bracket.

| 10 | Ē | $\Box$   | Ś |
|----|---|----------|---|
|    | Ē | •        |   |
|    | Ē | <u> </u> |   |
|    | Ŀ | <u> </u> |   |
| 2  | Ŀ | _        | 1 |
|    |   |          |   |

Pin No. Definition Pin No. Definition USB DY+ 1 Power (5V) 6 2 7 GND Power (5V) 3 USB DX-8 GND USB DY-9 No Pin Δ 5 USB DX+ 10 NC

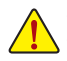

Do not plug the IEEE 1394 bracket (2x5-pin) cable into the USB header.

Prior to installing the USB bracket, be sure to turn off your computer and unplug the power cord from the power outlet to prevent damage to the USB bracket.

#### 6) AUDIO (Front Panel Audio Header)

You may connect your chassis front panel audio module to this header. Make sure the wire assignments of the module connector match the pin assignments of the motherboard header. Incorrect connection between the module connector and the motherboard header will make the device unable to work or even damage it.

| 10<br>9 | Pin No. | Definition | Pin No. | Definition |
|---------|---------|------------|---------|------------|
|         | 1       | LINE_OUT_R | 6       | LINE_IN_L  |
|         | 2       | LINE_IN_R  | 7       | AGND       |
|         | 3       | AGND       | 8       | AGND       |
|         | 4       | AGND       | 9       | NC         |
|         | 5       | LINE_OUT_L | 10      | NC         |

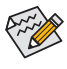

Some chassis provide a front panel audio module that has separated connectors on each wire instead of a single plug. For information about connecting the front panel audio module that has different wire assignments, please contact the chassis manufacturer.

#### 7) LCDVCC\_MON (LVDS Drive Voltage Jumper/Flat Panel Display Switch Jumper/Clear CMOS Jumper)

LCDVCC:This jumper can be used to provide different screen voltage settings. MON:The jumper allows you to connect an on/off switch for the display or clear CMOS. You can use a metal object like a screwdriver to touch the two pins for a few seconds.

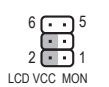

LCD VCC: 2-4 Close: Set to 3V. (Default) 4-6 Close: Set to 5V. MON:

1-3 Open: On switch for the display1-3 Short: Off switch for the display3-5 Open: Normal3-5 Short: Clear CMOS Values

#### 8) FPD (Flat Panel Display Header)

The FPD is a high-speed interface connecting the output of a video controller in a laptop computer, computer monitor or LCD television set to the display panel. Most laptops, LCD computer monitors and LCD TVs use this interface internally. The header conforms to FPD specification.

| 2 |        | _      | 8  |
|---|--------|--------|----|
| • | $\cap$ | $\cap$ | n  |
| • | •      | · ]    | ŀJ |
| 1 | -      | -      | 7  |

| Pin No. | Definition              |
|---------|-------------------------|
| 1       | BKLT_EN                 |
| 2       | BKLT_PWM                |
| 3       | BKLT_PWR                |
| 4       | BKLT_PWR                |
| 5       | BKLT_GND/Brightness_GND |
| 6       | BKLT_GND/Brightness_GND |
| 7       | Brightness_Up           |
| 8       | Brightness_Down         |

#### 9) GPIO (GPIO Header)

Use this header to connect a GPIO device.

| 5             | _        | 1                      |  |  |
|---------------|----------|------------------------|--|--|
| ſ             | ſ        | $\left[ \cdot \right]$ |  |  |
| $\frac{1}{6}$ | <u> </u> | $\frac{1}{2}$          |  |  |

| Pin No. | Definition | Pin No. | Definition |
|---------|------------|---------|------------|
| 1       | GPIO       | 4       | GPIO       |
| 2       | GPIO       | 5       | CP_OUT     |
| 3       | GPIO       | 6       | GND        |

#### 10) COMAB (Serial Port Headers)

Each COM header can provide two serial ports via a COM port cable.

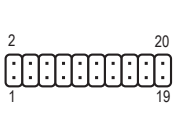

|   | Pin No. | Definition | Pin No. | Definition  | Pin No. | Definition  |
|---|---------|------------|---------|-------------|---------|-------------|
|   | 1       | NDCDA-     | 8       | RIA+5V/+12V | 15      | NSOUTB      |
| 0 | 2       | NDSRA-     | 9       | GND         | 16      | NCTSB-      |
|   | 3       | NSINA      | 10      | GND         | 17      | NDTRB-      |
| 9 | 4       | NRTSA-     | 11      | NDCDB-      | 18      | RIB+5V/+12V |
|   | 5       | NSOUTA     | 12      | NDSRB-      | 19      | GND         |
|   | 6       | NCTSA-     | 13      | NSINB       | 20      | GND         |
|   | 7       | NDTRA-     | 14      | NRTSB-      |         |             |

#### 11) COM\_PW (Serial Port Header Power Select Jumpers)

The power select jumpers are used to select serial port power.

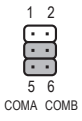

| COMA:                           | COMB:                           |
|---------------------------------|---------------------------------|
| 1-3 Close: Set to 12V.          | 2-4 Close: Set to 12V.          |
| 3-5 Close: Set to 5V. (Default) | 4-6 Close: Set to 5V. (Default) |

#### 12) SMBUS (System Management Bus)

|          | _ |
|----------|---|
|          |   |
| · ·      | 1 |
| - 3      |   |
| <u> </u> | 1 |
|          |   |
| 1        |   |

| Pin No. | Definition |
|---------|------------|
| 1       | GND        |
| 2       | SMB_DATA   |
| 3       | SMB_CLK    |
| 4       | 5V DUAL    |

#### 13) LVDS (LVDS Header)

LVDS stands for Low-voltage differential signaling, which uses high-speed analog circuit techniques to provide multigigabit data transfers on copper interconnects and is a generic interface standard for high-speed data transmission.

|    | Pin No. | Definition | Pin No. | Definition | Pin No. | Definition                     |
|----|---------|------------|---------|------------|---------|--------------------------------|
|    | 1       | LCD_VCC    | 15      | -RXO3      | 29      | Panel Detect <sup>(Note)</sup> |
|    | 2       | LCD_VCC    | 16      | +RXO3      | 30      | -RXE3                          |
| 39 | 3       | VCC3       | 17      | GND        | 31      | +RXE3                          |
|    | 4       | NC         | 18      | -RXECLKO   | 32      | GND                            |
| 40 | 5       | NC         | 19      | +RXECLKO   | 33      | -RXECLKE                       |
|    | 6       | -RXO0      | 20      | GND        | 34      | +RXECLKE                       |
|    | 7       | +RXO0      | 21      | -RXE0      | 35      | GND                            |
|    | 8       | GND        | 22      | +RXE0      | 36      | BackLight Enable               |
|    | 9       | -RXO1      | 23      | GND        | 37      | BackLight Control              |
|    | 10      | +RXO1      | 24      | -RXE1      | 38      | FPD_PWR                        |
|    | 11      | GND        | 25      | +RXE1      | 39      | FPD_PWR                        |
|    | 12      | -RXO2      | 26      | GND        | 40      | FPD_PWR                        |
|    | 13      | +RXO2      | 27      | -RXE2      |         |                                |
|    | 14      | GND        | 28      | +RXE2      |         |                                |

(Note) Connects to the ground pin of the LVDS.

## Chapter 2 BIOS Setup

BIOS (Basic Input and Output System) records hardware parameters of the system in the CMOS on the motherboard. Its major functions include conducting the Power-On Self-Test (POST) during system startup, saving system parameters and loading operating system, etc. BIOS includes a BIOS Setup program that allows the user to modify basic system configuration settings or to activate certain system features.

When the power is turned off, the battery on the motherboard supplies the necessary power to the CMOS to keep the configuration values in the CMOS.

To access the BIOS Setup program, press the <Delete> key during the POST when the power is turned on.

To upgrade the BIOS, use the GIGABYTE @BIOS utility, which is a Windows-based utility that searches and downloads the latest version of BIOS from the Internet and updates the BIOS.

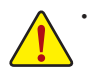

Because BIOS flashing is potentially risky, if you do not encounter problems using the current version of BIOS, it is recommended that you not flash the BIOS. To flash the BIOS, do it with caution. Inadequate BIOS flashing may result in system malfunction.

It is recommended that you not alter the default settings (unless you need to) to prevent system instability or
other unexpected results. Inadequately altering the settings may result in system's failure to boot. If this occurs,
try to clear the CMOS values and reset the board to default values. (Refer to the "Restore Defaults" section in
this chapter or introductions of the battery/clear CMOS jumper in Chapter 1 for how to clear the CMOS values.)

## 2-1 Startup Screen

The following startup Logo screen will appear when the computer boots.

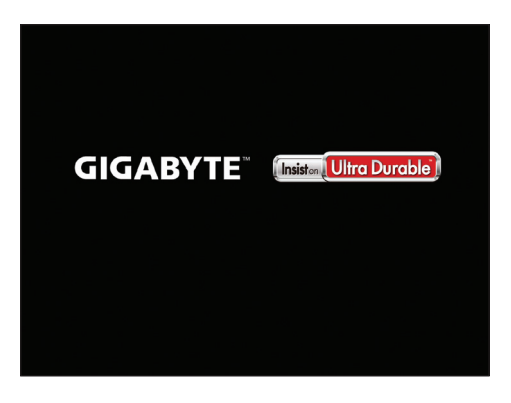

## 2-2 Main

Once you enter the BIOS Setup program, the Main Menu (as shown below) appears on the screen. Use arrow keys to move among the items and press <Enter> to accept or enter a sub-menu.

#### Main Menu Help

The on-screen description of a highlighted setup option is displayed on the bottom line of the Main Menu. **Submenu Help** 

While in a submenu, press <F1> to display a help screen (General Help) of function keys available for the menu. Press <Esc> to exit the help screen. Help for each item is in the Item Help block on the right side of the submenu.

#### (Sample BIOS Version: F1)

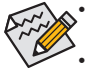

 When the system is not stable as usual, select the Restore Defaults item to set your system to its defaults.

The BIOS Setup menus described in this chapter are for reference only and may differ by BIOS version.

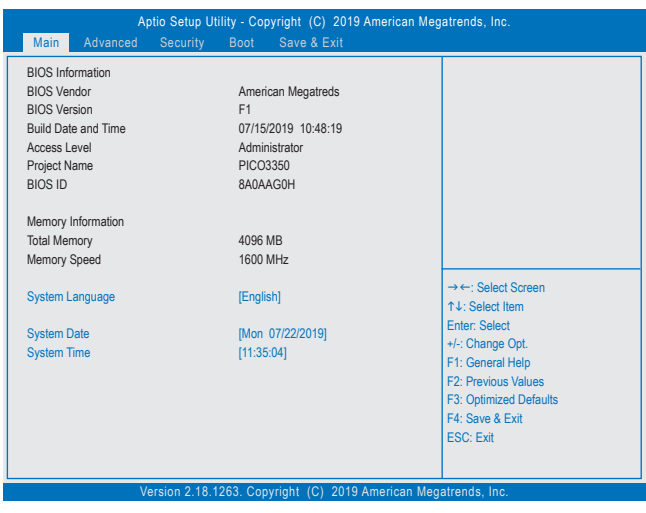

This section provides information on your motherboard model and BIOS version. You can also select the default language used by the BIOS and manually set the system time.

Access Level

Displays the current access level depending on the type of password protection used. (If no password is set, the default will display as **Administrator**.) The Administrator level allows you to make changes to all BIOS settings; the User level only allows you to make changes to certain BIOS settings but not all.

#### ∽ System Language

Selects the default language used by the BIOS.

#### System Date

Sets the system date. The date format is week (read-only), month, date, and year. Use <Tab> to switch between the Month, Date, and Year fields and use the <+> or <-> key to set the desired value.

#### System Time

Sets the system time. The time format is hour, minute, and second. For example, 1 p.m. is 13:00:00. Use <Tab> to switch between the Hour, Minute, and Second fields and use the <+> or <-> key to set the desired value.

## 2-3 Advanced

| OnBoard LAN Controller     [Enabled]       Soft-Off by PWR-BTTN     [Instant-off]       Primary Display     [IGD]       PCIE VGA Workaround     [Disabled]       LVDS Support     [Enabled]       LVDS Panel Resolution     [1366x768       Trusted Computing     \$SIO Configuration       > SIO Configuration     \$SIO Misc Functions       > CPU Configuration     \$: Salect Screen       > USB Configuration     \$-: Select Item       > USB Configuration     \$-: Calect Item       > USB Configuration     \$-: Change Opt.       FI: General Help     \$-: Provious Values | Aptio Setup Utility - Copyright<br>Main Advanced Security Boot Sav                                                                                                    | nt (C) 2019 American Megatrends, Inc.<br>ve & Exit                                 |  |
|----------------------------------------------------------------------------------------------------|----------------------------------------------------------------------------------------------------|------------------------------------------------------------------------------------|--|
| F3: Optimized Defaults<br>F4: Save & Exit<br>ESC: Exit                                                                                                    | OnBoard LAN Controller         [Enabled]           Soft-Off by PWR-BTTN         [Instant-off]           Primary Display         [IGD]           PCIE VGA Workaround         [Disabled]           LVDS Support         [Enabled]           LVDS Panel Resolution         [1365x768]           Realtek PCIe GBE Family Controller (MAC:1C:18:0D:E)         Trusted Computing           SIO Configuration         Hardware Monitor           SIO Miss Functions         OPU Configuration           Network Stack Configuration         CSM Configuration           USB Configuration         USB Configuration | 6-bit]<br>E7:44:C8)<br>→ ←: Select Screen<br>1: Select Item<br>Enter: Select<br>+/ |  |

#### ∽ OnBoard LAN Controller

Enables or disables the onboard LAN function. (Default: Enabled)

If you wish to install a 3rd party add-in network card instead of using the onboard LAN, set this item to **Disabled**.

#### ∽ Soft-Off by PWR-BTTN

Configures the way to turn off the computer in MS-DOS mode using the power button.

Instant-Off
 Press the power button and then the system will be turned off instantly. (Default)
 Press and hold the power button for 4 seconds to turn off the system. If the power button is pressed for less than 4 seconds, the system will enter suspend mode.

#### ∽ Primary Display

Specifies the first initiation of the monitor display from the installed PCI graphics card or the onboard graphics.

▶ IGD Sets the onboard graphics as the first display. (Default)

▶ PCI Sets the graphics card on the PCI Slot as the first display.

#### ∽ PCIE VGA Workaround

Allows you to increase the compatibility of the PCI graphics card. (Default: Disabled)

#### ☞ LVDS Support

Enables or disables the LVDS function. (Default: Enabled)

#### ∽ LVDS Panel Resolution

Allows to you set LVDS resolution and bit rate. (Default: 1366x768 6-bit)

#### Realtek PCIe GBE Family Controller

This sub-menu provides information on LAN configuration and related configuration options.

#### Trusted Computing

Enables or disables Trusted Platform Module (TPM).

#### SIO Configuration

This section provides information on the super I/O chip and allows you to configure the parallel port.

#### Hardware Monitor

#### CPU Temperature/System Temperature Displays current CPU/system temperature.

#### VCCGI/DDR1\_35VIO/+12V/VCC

Displays the current system voltages.

#### SIO Misc Functions

#### 🗢 AC BACK

Determines the state of the system after the return of power from an AC power loss.

- Memory The system returns to its last known awake state upon the return of the AC power.
- Always On The system is turned on upon the return of the AC power.
- ➡ Always Off The system stays off upon the return of the AC power. (Default)

#### ☞ Watch Dog

Enables or disables the watchdog timer. (Default: Disabled)

#### Target Time

Allows you to set the target time of the watchdog. This item is configurable only when **Watch Dog** is enabled. (Default: 255)

#### CPU Configuration

#### CPU Power Management

#### ଙ EIST

Enables or disables Enhanced Intel® Speed Step Technology (EIST). Depending on CPU loading, Intel® EIST technology can dynamically and effectively lower the CPU voltage and core frequency to decrease average power consumption and heat production. **Auto** lets the BIOS automatically configure this setting. (Default: Enabled)

#### 🗢 Turbo Mode

Allows you to determine whether to enable the Intel® CPU Turbo Boost technology. (Default: Enabled)

#### C-States

Enables or disables support for C-States. (Default: Enabled)

#### ☞ Enhanced C-states

Allows you to determine whether to let the CPU enter C states. When enabled, the CPU core frequency will be reduced during system halt state to decrease power consumption. This item is configurable only when **C-States** is enabled. (Default: Enabled)

#### ∽ Active Processor Cores

Allows you to select the number of CPU cores to enable. (Default: Disabled)

#### Intel Virtualization Technology

Enables or disables Intel<sup>®</sup> Virtualization Technology. Virtualization enhanced by Intel<sup>®</sup> Virtualization Technology will allow a platform to run multiple operating systems and applications in independent partitions. With virtualization, one computer system can function as multiple virtual systems. (Default: Enabled)

#### ு VT-d

Enables or disables Intel® Virtualization Technology for Directed I/O. (Default: Disabled)

#### Network Stack Configuration

#### Over the stack

Disables or enables booting from the network to install a GPT format OS, such as installing the OS from the Windows Deployment Services server. (Default: Disabled)

#### ☞ Ipv4 PXE Support

Enables or disables IPv4 PXE Support. This item is configurable only when Network Stack is enabled.

#### ☞ Ipv4 HTTP Support

Enables or disables HTTP boot support for IPv4. This item is configurable only when **Network Stack** is enabled.

#### ☞ Ipv6 PXE Support

Enables or disables IPv6 PXE Support. This item is configurable only when Network Stack is enabled.

#### ☞ Ipv6 HTTP Support

Enables or disables HTTP boot support for IPv6. This item is configurable only when **Network Stack** is enabled.

#### → PXE boot wait time

Allows you to configure how long to wait before you can press <Esc> to abort the PXE boot. This item is configurable only when **Network Stack** is enabled. (Default: 0)

#### ∽ Media detect count

Allows you to set the number of times to check the presence of media. This item is configurable only when **Network Stack** is enabled. (Default: 1)

#### CSM Configuration

#### CSM Support

Enables or disables UEFI CSM (Compatibility Support Module) to support a legacy PC boot process.

- ➡ Enabled Enables UEFI CSM. (Default)
- Disables UEFI CSM and supports UEFI BIOS boot process only.

#### Over the second second seco

Allows you to select whether to enable the UEFI or legacy option ROM for the LAN controller.

- ➡ Do not launch Disables option ROM.
- ➡ UEFI Enables UEFI option ROM only. (Default)
- ➡ Legacy Enables legacy option ROM only.

This item is configurable only when CSM Support is set to Enabled.

#### ∽ Storage

Allows you to select whether to enable the UEFI or legacy option ROM for the storage device controller.

- ► Do not launch Disables option ROM.
- ➡ UEFI Enables UEFI option ROM only. (Default)
- ➡ Legacy Enables legacy option ROM only.

This item is configurable only when **CSM Support** is set to **Enabled**.

#### 〜 Video

Allows you to select whether to enable the UEFI or legacy option ROM for the graphics controller.

- ► Do not launch Disables option ROM.
- ► UEFI Enables UEFI option ROM only. (Default)
- ➡ Legacy Enables legacy option ROM only.
- This item is configurable only when CSM Support is set to Enabled.

#### Other PCI devices

Allows you to select whether to enable the UEFI or Legacy option ROM for the PCI device controller other than the LAN, storage device, and graphics controllers.

Do not launch Disables option ROM.

- ➡ UEFI Enables UEFI option ROM only. (Default)
- ➡ Legacy Enables legacy option ROM only.

This item is configurable only when CSM Support is set to Enabled.

#### USB Configuration

#### Onboard USB Feature Enables or disables the onboard USB function. (Default: Enabled)

- Legacy USB Support Allows USB keyboard/mouse to be used in MS-DOS. (Default: Enabled)
- XHCI Hand-off Determines whether to enable XHCI Hand-off feature for an operating system without XHCI Hand-off support. (Default: Enabled)
- ☞ USB Mass Storage Driver Support Enables or disables support for USB storage devices. (Default: Enabled)

#### ☞ USB Storage Devices

Displays a list of connected USB mass storage devices. This item appears only when a USB storage device is installed.

## 2-4 Security

| Aptio Setu<br>Main Advanced <mark>Securi</mark> | p Utility - Copyright (C) 2019 American Mega<br>ty Boot Save & Exit | atrends, Inc.          |
|-------------------------------------------------|---------------------------------------------------------------------|------------------------|
| Password Description                            |                                                                     |                        |
| If ONLY the Administrator's passw               | ord is set,                                                         |                        |
| only asked for when entering Setu               | p and is<br>n                                                       |                        |
| If ONLY the User's password is set              | t, then this                                                        |                        |
| is a power on password and must                 | be entered to                                                       |                        |
| boot or enter Setup. In Setup the L             | Jser will                                                           |                        |
| The password length must be                     |                                                                     |                        |
| in the following range:                         |                                                                     |                        |
| Minimum length                                  | 3                                                                   |                        |
| Maximum length                                  | 20                                                                  | →←: Select Screen      |
| Setun Administrator Password                    |                                                                     | Enter: Select          |
| User Password                                   |                                                                     | +/-: Change Opt.       |
|                                                 |                                                                     | F1: General Help       |
| Secure Boot                                     |                                                                     | F2: Previous Values    |
|                                                 |                                                                     | F3: Optimized Defaults |
|                                                 |                                                                     | F4: Save & Exit        |
|                                                 |                                                                     | 200.2/11               |
|                                                 |                                                                     |                        |

#### ∽ Setup Administrator Password

Allows you to configure an administrator password. Press <Enter> on this item, type the password, and then press <Enter>. You will be requested to confirm the password. Type the password again and press <Enter>. You must enter the administrator password (or user password) at system startup and when entering BIOS Setup. Differing from the user password, the administrator password allows you to make changes to all BIOS settings.

#### ☞ User Password

Allows you to configure a user password. Press <Enter> on this item, type the password, and then press <Enter>. You will be requested to confirm the password. Type the password again and press <Enter>. You must enter the administrator password (or user password) at system startup and when entering BIOS Setup. However, the user password only allows you to make changes to certain BIOS settings but not all. To cancel the password, press <Enter> on the password item and when requested for the password, enter the correct one first. When prompted for a new password, press <Enter> without entering any password. Press <Enter> again when prompted to confirm.

NOTE: Before setting the User Password, be sure to set the Administrator Password first.

#### ∽ HDD Security Configuration

Displays a list of connected hard drives and allows you to set a password for a specific hard drive. This item appears only when a hard drive is installed.

#### Secure Boot

- ∽ System Mode
  - Displays the current system mode.
- Secure Boot Displays the current secure boot state.
- Vendor Keys Displays the vendor keys.

#### ∽ Attempt Secure Boot

Enables or disables the secure boot function. Secure Boot requires all the applications that are running during the booting process to be pre-signed with valid digital certificates. This way, the system knows all the files being loaded before Windows 8 loads and gets to the login screen have not been tampered with. (Default: Disabled)

#### ☞ Secure Boot Mode

Allows you to configure the secure boot mode. (Default: Customized)

#### Key Management

This section provides you with configuration options for secure boot key management.

### 2-5 Boot

| Ap                       | tio Setup Utilit | y - Copyright | (C) 2019 Americar | Megatrends, Inc.       |  |
|--------------------------|------------------|---------------|-------------------|------------------------|--|
| Main Advanced            | Security         | Boot Sav      | e & Exit          |                        |  |
| Boot Configuration       |                  |               |                   |                        |  |
| Setup Prompt Timeout     |                  | 1             |                   |                        |  |
| Bootup NumLock State     |                  | [On]          |                   |                        |  |
| Full Screen LOGO Show    |                  | (Enal         | bled              |                        |  |
|                          |                  |               |                   |                        |  |
|                          |                  |               |                   |                        |  |
| Boot Option Priorities   |                  |               |                   |                        |  |
| Fast Boot                |                  | [Disa         | ble]              |                        |  |
|                          |                  |               |                   |                        |  |
| Driver Option Priorities |                  |               |                   |                        |  |
| New Boot Option Policy   |                  | [Defa         | ult]              |                        |  |
|                          |                  |               |                   | →←: Select Screen      |  |
|                          |                  |               |                   | ↑↓: Select Item        |  |
|                          |                  |               |                   | Enter: Select          |  |
|                          |                  |               |                   | +/-: Change Opt.       |  |
|                          |                  |               |                   | F1: General Help       |  |
|                          |                  |               |                   | F2: Previous Values    |  |
|                          |                  |               |                   | F3: Optimized Defaults |  |
|                          |                  |               |                   | F4: Save & Exit        |  |
|                          |                  |               |                   | ESC: Exit              |  |
|                          |                  |               |                   |                        |  |
| Ma                       | raion 0 10 106   | 2 Convright   | (C) 2010 American | Magatranda, Inc.       |  |
| VE                       | 151011 2.16.120  | 3. Copyright  | (C) 2019 American | megatrenus, mc.        |  |

#### ∽ Setup Prompt Timeout

Allows you to configure the number of seconds to stay in BIOS setup prompt screen. (Default: 1)

#### Bootup NumLock State

Enables or disables Numlock feature on the numeric keypad of the keyboard after the POST. (Default: On)

#### Full Screen LOGO Show

Allows you to determine whether to display the GIGABYTE Logo at system startup. **Disabled** skips the GIGABYTE Logo when the system starts up. (Default: Enabled)

#### ∽ Boot Option Priorities #1/2

Specifies the overall boot order from the available devices.

Removable storage devices that support GPT format will be prefixed with "UEFI:" string on the boot device list. To boot from an operating system that supports GPT partitioning, select the device prefixed with "UEFI:" string.

Or if you want to install an operating system that supports GPT partitioning such as Windows 10 64-bit, select the optical drive that contains the Windows 10 64-bit installation disk and is prefixed with "UEFI:" string.

#### ☞ Hard Drive/CD/DVD ROM Drive/Floppy Drive/Network Device BBS Priorities

Specifies the boot order for a specific device type, such as hard drives, optical drives, floppy disk drives, and devices that support Boot from LAN function, etc. Press <Enter> on this item to enter the submenu that presents the devices of the same type that are connected. This item is present only if at least one device for this type is installed.

#### Fast Boot

Enables or disables Fast Boot to shorten the OS boot process. (Default: Disabled)

#### ☞ SATA Support

All Sata Devices All SATA devices are functional in the operating system and during the POST. (Default)

Last Boot HDD Only Except for the previous boot drive, all SATA devices are disabled before the OS boot process completes.

#### This item is configurable only when Fast Boot is set to Enabled.

#### ☞ VGA Support

Allows you to select which type of operating system to boot.

- ► Auto Enables legacy option ROM only.
- ➡ EFI Driver Enables EFI option ROM. (Default)

This item is configurable only when Fast Boot is set to Enabled.

#### ☞ USB Support

- Disabled All USB devices are disabled before the OS boot process completes.
- ➡ Full Initial All USB devices are functional in the operating system and during the POST.
- Partial Initial Part of the USB devices are disabled before the OS boot process completes. (Default)

This item is configurable only when Fast Boot is set to Enabled.

#### ☞ PS2 Devices Support

Disable
 All PS/2 devices are disabled before the OS boot process completes.
 Enable
 All PS/2 devices are functional in the operating system and during the

All PS/2 devices are functional in the operating system and during the POST. (Default)

This item is configurable only when Fast Boot is set to Enabled.

#### ∽ NetWork Stack Driver Support

- Disable
   Disables booting from the network. (Default)
- ► Enable Enables booting from the network.

This item is configurable only when Fast Boot is set to Enabled.

#### ∽ New Boot Option Policy

Allows you to determine whether to change the boot order when a new device is added.

- ➡ Dedault Keeps the previous boot order settings. (Default)
- ► Place First Set the newly added device as the first boot device.
- ➡ Place Last Set the newly added device as the last boot device.

## 2-6 Save & Exit

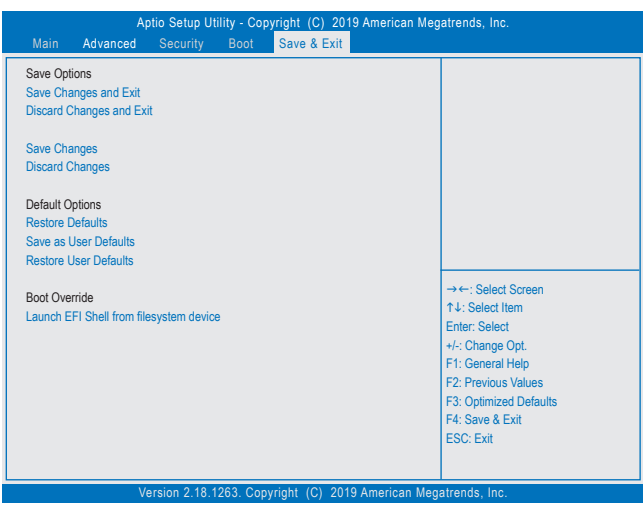

#### Save Changes and Exit

Press <Enter> on this item and select **Yes**. This saves the changes to the CMOS and exits the BIOS Setup program. Select **No** or press <Esc> to return to the BIOS Setup Main Menu.

#### Discard Changes and Exit

Press <Enter> on this item and select Yes. This exits the BIOS Setup without saving the changes made in BIOS Setup to the CMOS. Select No or press <Esc> to return to the BIOS Setup Main Menu.

#### Save Changes

Press <Enter> on this item and select **Yes** to save the changes to the CMOS. Select **No** or press <Esc> to return to the BIOS Setup Main Menu.

#### Discard Changes

Press <Enter> on this item and select **Yes** to cancel the BIOS changes. Select **No** or press <Esc> to return to the BIOS Setup Main Menu.

#### Restore Defaults

Press <Enter> on this item and select **Yes** to load the BIOS factory default settings. The BIOS defaults settings help the system to operate in optimum state. Always load the Optimized defaults after updating the BIOS or after clearing the CMOS values.

#### ∽ Save as User Defaults

Save to current BIOS settings as user-defined default settings.

#### ☞ Restore User Defaults

Load the user-define default settings for all BIOS options.

#### Boot Override

Allows you to select a device to boot immediately. Press <Enter> on the device you select and select **Yes** to confirm. Your system will restart automatically and boot from that device.

#### Launch EFI Shell from filesystem device

Allows you to launch the EFI Shell application (shell.efi) from one of the available filesystem devices. Press <Enter> on this option and the system will restart to the EFI Shell screen automatically.

## Chapter 3 Appendix

## **Drivers Installation**

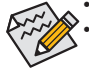

· Before installing the drivers, first install the operating system.

After installing the operating system, insert the motherboard driver disk into your optical drive. Click
on the message "Tap to choose what happens with this disc" on the top-right corner of the screen
and select "Run Run.exe." (Or go to My Computer, double-click the optical drive and execute the
Run.exe program.)

"Xpress Install" will automatically scan your system and then list all of the drivers that are recommended to install. You can click the **Xpress Install** button and "Xpress Install" will install all of the selected drivers. Or click the arrow **()** icon to individually install the drivers you need.

| 🐞 Intel Apollo Lake Series Ver 1.3 B18.0 | 522.1                                                                                                    | × |
|------------------------------------------|----------------------------------------------------------------------------------------------------|---|
| GIGABYTE <sup>®</sup> Xpre               | ess Install                                                                                                    |   |
| Drivers &<br>Software                    | We recommend that you install the drivers and software listed below for your motherboard. Please click "Xpress<br>Install" to install all the drivers automatically.<br>Click the • • Ution on the right of an application to install it.                                    | 1 |
| Application<br>Software                  | Z Google Drive                                                                                                    | ^ |
|                                          | Store your files safely and access them from any device. I sam nove<br>By installing this application, you agree to the Coogle DriveTemis <b>and Use and the Prizecy Policy</b> .<br>Version 1.31 2873 2758                                                                  | L |
|                                          |                                                                                                    | L |
| Google                                   | ✓ Google Chrome (R) a faster way to browse the web                                                                                                    |   |
|                                          | Google Search built into the address bar Stable and Secure learn more<br>By installing this application, you agree to the Google Chrome Terms of use and Privacy Policy.                                                                                                    |   |
|                                          |                                                                                                    |   |
|                                          |                                                                                                    |   |
|                                          | Google Toolbar for Internet Explorer                                                                                                    |   |
|                                          | Google Toolbar makes web browsing more convenient Search from any website, Translate web pages<br>instantly, Share your favorite sites with friend Learn more<br>By installing this application you agree to the Google Toolbar Terms and Conditions and the Privacy Policy. |   |
|                                          |                                                                                                    |   |
|                                          |                                                                                                    |   |
|                                          |                                                                                                    | ¥ |

## **Regulatory Statements**

#### **Regulatory Notices**

This document must not be copied without our written permission, and the contents there of must not be imparted to a third party nor be used for any unauthorized purpose.

Contravention will be prosecuted. We believe that the information contained herein was accurate in all respects at the time of printing. GIGABYTE cannot, however, assume any responsibility for errors or omissions in this text. Also note that the information in this document is subject to change without notice and should not be construed as a commitment by GIGABYTE.

#### Our Commitment to Preserving the Environment

In addition to high-efficiency performance, all GIGABYTE motherboards fulfill European Union regulations for RoHS (Restriction of Certain Hazardous Substances in Electrical and Electronic Equipment) and WEEE (Waste Electrical and Electronic Equipment) environmental directives, as well as most major worldwide safety requirements. To prevent releases of harmful substances into the environment and to maximize the use of our natural resources, GIGABYTE provides the following information on how you can responsibly recycle or reuse most of the materials in your "end of life" product.

#### Restriction of Hazardous Substances (RoHS) Directive Statement

GIGABYTE products have not intended to add and safe from hazardous substances (Cd, Pb, Hg, Cr+6, PBDE and PBB). The parts and components have been carefully selected to meet RoHS requirement. Moreover, we at GIGABYTE are continuing our efforts to develop products that do not use internationally banned toxic chemicals.

#### Waste Electrical & Electronic Equipment (WEEE) Directive Statement

GIGABYTE will fulfill the national laws as interpreted from the 2012/19/EU WEEE (Waste Electrical and Electronic Equipment) directive. The WEEE Directive specifies the treatment, collection, recycling and disposal of electric and electronic devices and their components. Under the Directive, used equipment must be marked, collected separately, and disposed of properly.

#### WEEE Symbol Statement

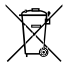

The symbol shown below is on the product or on its packaging, which indicates that this product must not be disposed of with other waste. Instead, the device should be taken to the waste collection centers for activation of the treatment, collection, recycling and disposal procedure. The separate collection and recycling of your waste equipment at the time of disposal will help to conserve natural resources and ensure

that it is recycled in a manner that protects human health and the environment. For more information about where you can drop off your waste equipment for recycling, please contact your local government office, your household waste disposal service or where you purchased the product for details of environmentally safe recycling.

- When your electrical or electronic equipment is no longer useful to you, "take it back" to your local or regional waste collection administration for recycling.
- If you need further assistance in recycling, reusing in your "end of life" product, you may contact us at the Customer Care number listed in your product's user's manual and we will be glad to help you with your effort.

Finally, we suggest that you practice other environmentally friendly actions by understanding and using the energy-saving features of this product (where applicable), recycling the inner and outer packaging (including shipping containers) this product was delivered in, and by disposing of or recycling used batteries properly. With your help, we can reduce the amount of natural resources needed to produce electrical and electronic equipment, minimize the use of landfills for the disposal of "end of life" products, and generally improve our quality of life by ensuring that potentially hazardous substances are not released into the environment and are disposed of properly.

#### **Battery Information**

European Union—Disposal and recycling information GIGABYTE Recycling Program (available in some regions)

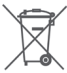

This symbol indicates that this product and/or battery should not be disposed of with household waste. You must use the public collection system to return, recycle, or treat them in compliance with the local regulations.

#### FCC Notice (U.S.A. Only)

This equipment has been tested and found to comply with the limits for a Class B digital device, pursuant to Part 15 of the FCC Rules. These limits are designed to provide reasonable protection against harmful interference in a residential installation. This equipment generates, uses, and can radiate radio frequency energy and, if not installed and used in accordance with the instructions, may cause harmful interference to radio communications. However, there is no guarantee that interference will not occur in a particular installation. If this equipment does cause harmful interference to radio or television reception, which can be determined by turning the equipment off and on, the user is encouraged to try to correct the interference by one or more of the following measures:

- Reorient or relocate the receiving antenna.
- Increase the separation between the equipment and receiver.
- Connect the equipment into an outlet on a circuit different from that to which the receiver is connected.
- Consult a dealer or experienced TV/radio technician for help.

#### Canada, Industry Canada (IC) Notices / Canada, avis d'Industry Canada (IC)

- This Class B digital apparatus complies with Canadian ICES-003 and RSS-210.
- Operation is subject to the following two conditions: (1) this device may not cause interference, and (2) this
  device must accept any interference, including interference that may cause undesired operation of the device.
- Cet appareil numérique de classe B est conforme aux normes canadiennes ICES-003 et RSS-210.
- Son fonctionnement est soumis aux deux conditions suivantes : (1) cet appareil ne doit pas causer d'interférence et (2) cet appareil doit accepter toute interférence, notamment les interférences qui peuvent affecter son fonctionnement.

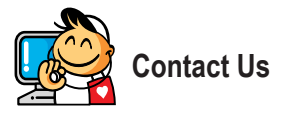

#### GIGA-BYTE TECHNOLOGY CO., LTD.

Address: No.6, Baoqiang Rd., Xindian Dist., New Taipei City 231, Taiwan TEL: +886-2-8912-4000, FAX: +886-2-8912-4005 Tech. and Non-Tech. Support (Sales/Marketing) : https://esupport.gigabyte.com WEB address (English): https://www.gigabyte.com/tw

#### GIGABYTE eSupport

To submit a technical or non-technical (Sales/Marketing) question, please link to: https://esupport.gigabyte.com

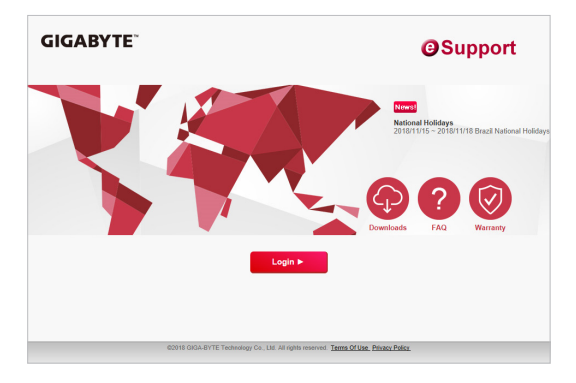